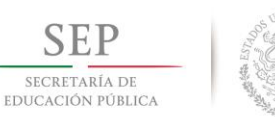

TECNOLÓGICO NACIONAL DE MÉXICO

Instituto Tecnológico de Toluca

## Instituto Tecnológico de Toluca

## Manual para la aplicación "Registro Aspirante Distancia Propedéutico (Aspirante)"

Coordinación de Desarrollo de Sistemas

29 de enero de 2018

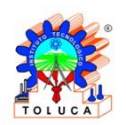

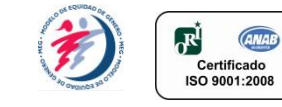

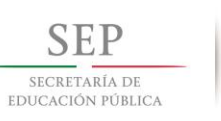

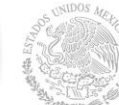

## Índice

| Objetivos                                                     |
|---------------------------------------------------------------|
| Introducción4                                                 |
| Ingresando a la aplicación                                    |
| Datos Personales del Aspirante 8                              |
| Datos Domiciliarios del Aspirante10                           |
| Datos Escolares del Aspirante12                               |
| 1. Datos de Bachillerato Cursado por el Aspirante12           |
| 2. Estudios Realizados                                        |
| 3. Lugar donde se realizó el último grado de estudios 14      |
| Herramientas tecnológicas                                     |
| Datos Laborales del Aspirante16                               |
| Adjuntar Documentos del Aspirante 17                          |
| Actualizar y visualizar estatus de Documentos del Aspirante19 |
| Adjuntar Voucher de Pago del Aspirante21                      |
| Recuperar ficha                                               |

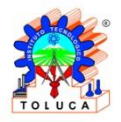

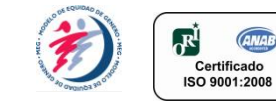

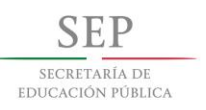

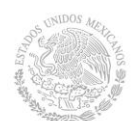

## Objetivos

Presentar de manera clara y ordenada el uso correcto de la aplicación "Registro Aspirante Distancia Propedéutico" con el fin de proveer al usuario las herramientas necesarias para llevar a cabo operaciones en dicho aplicativo.

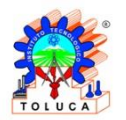

Av. Tecnológico S/N, Col. Agrícola Bellavista, C.P. 52149, Metepec, Estado de México. Tels. Dirección (01722) 208 7205, Subd. Académica 208 7207, Subd. de Planeación 208 7206, Subd. Administrativa 208 7208, Conmut. 208 72 00 e-mail: info@toluca.tecnm.mx, www.toluca.tecnm.mx

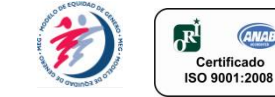

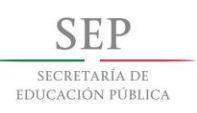

## Introducción

Es importante conocer el funcionamiento de una aplicación previo a su uso, muchas aplicaciones (programas) cuentan con un manual que explica detalladamente las herramientas que contiene dicho programa, explicando al usuario como puede hacer un uso adecuado de ellas, además de las funciones que estas pueden proveer al mismo.

Por lo mencionado anteriormente, realizar un manual de una aplicación le da al usuario la facilidad de uso, o bien las herramientas para realizar algún procedimiento específico en la aplicación.

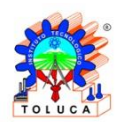

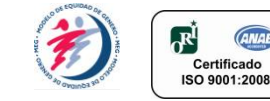

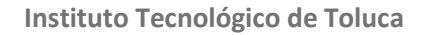

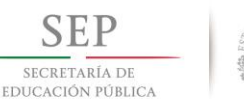

## Ingresando a la aplicación

Para ingresar a la aplicación, ejecute el navegador web de su preferencia y acceda al link de la convocatoria. (Se recomienda el uso de Google Chrome).

| Registro Nuevo Ingreso, moualidad a Distancia                                                                                                    | Opdones -                                                            |
|----------------------------------------------------------------------------------------------------|----------------------------------------------------------------------|
|                                                                                                    |                                                                      |
| Registro de Aspirantes                                                                                                    |                                                                      |
|                                                                                                    |                                                                      |
| Estimado (a) aspirante a la carrera de Ingenieria Industrial modalidad a distancia del<br>Toluca (ITTol).                                                                                                    | Instituto Tecnológico de                                             |
| Para nuestra institución se entiende como educación a distancia, la educación totalmente en línea, apoyada con u<br>disponible las 24 horas del día, en la cual podrán encontrar todos los necursos y actividades, gestionados por<br>agrendizaje.                                                                                                    | na plataforma virtual la cual está<br>un docente, necesarios para su |
| Para formar parte de nuestra Institución en el próximo ciclo escolar es requisito indispensable acreditar el cur                                                                                                    | rso propedéutico en línea.                                           |
| Sea bienvenido(a) al registro para el curso propedéutico en línea, para realizar de manera optima este procer<br>mano los siguientes elementos y/o documentos:                                                                                                    | so, es necesario que tenga a la                                      |
| Clave CURP (consultar aque)     Clave de bachillerato de procedencia (consultar aque)     Tipo de bachillerato de procedencia     Cantificado de bachillerato (loscaneado en formato PDF)     Arta de nacionario loscaneado en formato PDF)     Tipo de sangre                                                                                                    |                                                                      |
| Es importante recordarle que la cuenta de correo que ingrese deberá ser veridica y de uso personal debido a<br>le enviarán notificaciones e indicaciones relativas al proceso que está a punto de iniciar.                                                                                                    | que durante la convocatoria se                                       |
| Importante                                                                                                    |                                                                      |
| Es responsabilidad del aspirante que todos los datos de su registro sean verificios.     Al inclar su registro aspot que ha labito la información anterior y que está contorne con sus táminos.     Pars cublyver dos a osciarodo, folgas a la Coordinadio de Edecadedo a Distancia:     w Email: cep industrial@bluca.acon nn:     Tome en cuenta que sa responsabilidad del aspirante cumplir con todas las tapas de este processo<br>lo contrario su solicidor estri cedar.     Los estas de estas processo<br>lo contrario su solicidor esrá restazata.     Una vez finataciós su registro, cederá resitaza la carga del comprotamie de pago en el módulo. "Regi<br>mediante un archivo en formato PDF con un tamaño no mayor a 1MB. | para finalizar su registro, de<br>istrar Comprobante de Pago",       |
| Por favor, para iniciar el proceso de registro seleccione "he leido la información", y a continuación de ciic en                                                                                                    | n el botón de "aceptar".                                             |
| He leído esta información.                                                                                                    |                                                                      |

Fig. 1 Pantalla de inicio 'Registro Aspirante Distancia Propedéutico' (Pt. 1)

| Clave de bachilines de procedencia (consultar aqui)     Top de bachilines de procedencia     Conficado de bachilinaria (escanasão en formato PDP)     Acta de nacimento (escanasão en formato PDP)     Top de sangre                                                                                                    |               |
|----------------------------------------------------------------------------------------------------|---------------|
| Es importante recordarle que la cuenta de correo que ingrese deberá ser verídica y de uso personal debido a que durante la convocatoria se<br>le enviarán notificaciones e indicaciones relativas al proceso que está a punto de iniciar.                                                                                                    |               |
| Importante                                                                                                    |               |
| Es responsabilidad del asprante que todos los datos de su registro san variáticos.     A Initiar su registro sarget que ha Milo la información aratrar y que astá conforme con sus térmitos.     Teste de la confectiva de la confectiva de la |               |
| Por favor, para iniciar el proceso de registro seleccione "he leído la información", y a continuación de clic en el botón de "aceptar".                                                                                                    |               |
| 🗷 He leído esta información.                                                                                                    |               |
| © Aceptar                                                                                                    |               |
| Instituto Tecnológico de Toluca I <b>www.ittoluca.edu.mx</b><br>Instituto Tecnológico da Toluca - Alamone deseños exercados 8 2017                                                                                                    |               |
| SEP                                                                                                    |               |
| SECENSIA DE<br>EDUCIÓN FÓRICA                                                                                                    |               |
| Av. Tecnológico sín. Fraccionamiento La Virgen<br>Metepec, Edo. De México, México C.F. S7149<br>Tel. (53) (723) 20 87 2 00                                                                                                    |               |
| de la la la (De alla face Alexala en la Dista a sile Dasa)                                                                                                    | - 1(411(D(-0) |

Fig. 2 Pantalla de inicio 'Registro Aspirante Distancia Propedéutico' (Pt. 2)

Se muestra una pantalla principal, la cual contendrá información y una breve introducción sobre el proceso de registro al curso propedéutico a distancia, lea detalladamente y posteriormente de clic en el recuadro que se encuentra debajo

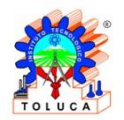

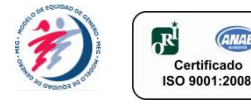

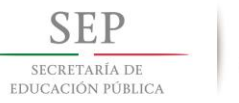

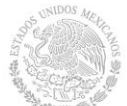

de la ventana <sup>resta leido esta información.</sup> finalmente de clic en el botón con la leyenda "Aceptar" Aceptar (ver Fig. 2) la aplicación le mostrara una ventana emergente (ver Fig. 3).

| Re linerarisdiqui at registre de la present correcto electrónico       presento que state se el linetatulo y una registre de la seguindadas de que se encuentar de linetatulo y una registre ater angen información ater angen información ater el linetatulo y una registre ater angen información ater angen información ater angen información ater el linetatulo y una registre ater angen información ater angen información ater angen información ater el linetatulo y una de la presento que state a de la monocataloría se una del adaptante que todos de las tragentes manarias de las tragentes de las trades de las trades de la                                    |
|----------------------------------------------------------------------------------------------------|
| For furger ingresses to come electronic site and marked of community of an execution is the initiation of the instance of the initiation of the initiation of the initiat |
| Cerrero electrónico:              errepublicacione:             encaracione:             encaracione:             enconecorac                                          |
| Estimation medificacione                                                                                                    |
| Importance         Ventana emergence         a data stratere sus todas to datas de surgitor sam veridas:         to a caracción cristingo a la Coordinación de Starcova a Distance:         12 a datas de la datas de la datas de la datas de la descada a Distance:         12 a datas de la datas de la datas de la datas de la descada a Distance:         12 a datas de la datas de la datas de la descada a Distance:         12 a datas de la datas de la datas de la descada a Distance:         12 a datas de la datas de la datas de la datas de la descada a Distance:         12 a datas de la datas de la datas de la datas de la datas de la descada a Distance:         12 datas de la datas de la datas de l                                                                                                    |
| Upper la del aspirante que todos los docos de su registro sean variáticos.         to aspera que ha tálico la información analisor y que selá cuando a Distancia:         12: 007100 en 1000 y 3001         • Email Construinte que todos los docos de su registro sean variáticos.         12: 007100 en 1000 y 3001         • Email Construinte que todos los docos de su registro sean variáticos.         • Email Construinte que todos los docos de su registro sean variáticos.         • Email Construinte que todos los docos de su registro sean variáticos.         • Email Construinte que todos los docos de su registro sean variáticos.         • Email Construinte que todos los docos de su registro de su registro de sete proceso para finalizar su registro. de los controls que a responsabilidad del aspirante cumplir con todos las talepas de este proceso para finalizar su registro. de los controls nos doctudes aste relacados.         • Dans de registro de final de los docos de registro selecciones "he leido la información", ya continuación de cice en el bostin de "seagtar".         • Per favor: paras intoar el proceso de registro selecciones "he leido la información", ya continuación de cice en el bostin de "seagtar".         • Per favor: paras intoar el proceso de registro selecciones "he leido la información".         • Per favor: paras intoar el proceso de registro selecciones "he leido la información".         • Per favor: paras intoar el proceso de registro selecciones "he leido la información".         • Per favor: paras intoar el proceso de registro selecciones "he leido esta información".                                                                                                    |
| Canada di pas andi ordeni suburi y suano     Canada di pas andi passa di conservato compliti con todas las etapas de este proceso para finalitar su registro, de<br>lo constrario su solicitud este interhazada.     Conservato su solicitud este interhazada del comprobante de pago en el indiculo "Registrar Comprobante de Pago",<br>mediante un archivo en formato PDF con un tamaño no mayor a MB:     Por favor, para inicar el proceso de registro seleccione "he leido la información", y a continuación de cilo en el bodin de "aceptar".     Withe leido esta información.                                                                                                    |
| Por favor, para iniciar el proceso de registro seleccione "he leido la información", y a continuación de dio en el botón de "aceptar".<br>31 He leido esta intormación.                                                                                                    |
| Por favor, para intotar el proceso de registro seleccióne "he leido la información", y a continuación de clic en el botón de "sceptar".<br>19 fer leido esta información.                                                                                                    |
| # He leido esta información.                                                                                                    |
|                                                                                                    |
| ● Axeptar                                                                                                    |
|                                                                                                    |
| Instituto Tecnológico de Toluca ( www.ittoluca.edu.mx<br>Instituto Tecnológico de Toluca - Agunos derechos reservados 0 2017                                                                                                    |
| SEP                                                                                                    |

Fig. 3. Ventana emergente para el ingreso del correo personal.

En la ventana emergente se solicitará el ingreso de su correo personal, con el que realizará el proceso de registro de educación a distancia (ver Fig. 3). El correo ingresado no podrá modificarse después.

Una vez ingresado el correo, de clic en el botón "Aceptar" Se le enviara un email con un enlace en el que podrá continuar con el registro de sus datos (ver Fig. 4).\*

| SEP<br>SECRETARÍA DE<br>EDUCACIÓN PÚBLICA                                                                                       | TECNOLÓGICO NACIONAL DE MÉXICO<br>INSTITUTO TECNOLÓGICO DE TOLUCA                                                 | TOLUCA                 |
|----------------------------------------------------------------------------------------------------|----------------------------------------------------------------------------------------------------|------------------------|
| Instituto Tecnológico de Toluca                                                                                                 |                                                                                                    |                        |
| Aspirante:                                                                                                    |                                                                                                    |                        |
| Completa el formato de registro de inscripción accediendo a l<br>para tu expediente por lo que es de vital importancia que no p | a liga incluida en este mensaje; la información que nos proporciones será tratada de forma co<br>resente errores. | nfidencial y utilizada |
| Una vez concluyas tu registro recibirás un correo donde podra<br>recordando revisar siempre la bandeja de correo no deseado (   | ás obtener tu <b>preficha de registro</b> , por lo que te pedimos permanezcas atento a tu bandeja de<br>(spam).   | correo electrónico,    |
| Para continuar <u>haz clic aquí.</u>                                                                                            | Enlace para continuar con el registro                                                                             |                        |
|                                                                                                    | SEP                                                                                                    |                        |
|                                                                                                    | SECRETARIA DE<br>EDUCACIÓN FÚBLICA                                                                                |                        |

#### Fig. 4. Correo recibido, con enlace para el registro.

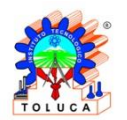

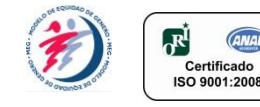

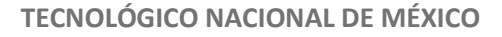

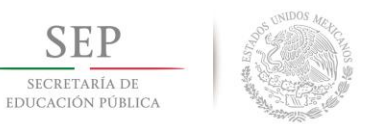

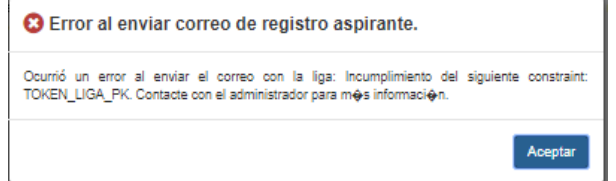

Fig. 5 Error al ingresar un correo ya registrado.

\*NOTA: Si ya ingresó su correo en la convocatoria, automáticamente se desplegará un mensaje que le impedirá que siga con el registro de sus datos (ver Fig. 5).

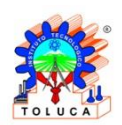

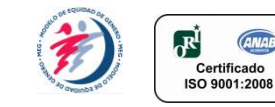

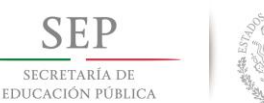

## Control of the second second s

## **Datos Personales del Aspirante**

Una vez que ingrese al enlace que le llego por correo, puede empezar con el registro de sus datos para el curso propedéutico a distancia.

En la primera ventana que aparece, ingrese sus datos personales **(ver Fig. 6)**. En dicha ventana se encontrará un campo destinado al "Correo Personal", el cual no podrá ser modificado y mostrará el correo anteriormente registrado.

Cada uno de los campos deberán ser llenados de forma manual, con la información solicitada.

|                                                      | TECNOLÓGICO NACIO<br>INSTITUTO TECNOLÓ                         | DNAL DE MÉXICO<br>GICO DE TOLUCA                                  | 2          |                    |
|------------------------------------------------------|----------------------------------------------------------------|-------------------------------------------------------------------|------------|--------------------|
| Registro Nuevo Ingreso: Modalidad a                  | Distancia                                                      |                                                                   | Opciones - |                    |
| Datos Personales                                     |                                                                |                                                                   |            |                    |
| Nombre(s):  Nombre Aspirante  Pals de nacimiento;    | Apellido Paterno:      Apellido Paterno  Estado de nacimiento: | Apellido Materno:      Apellido Materno  Municipio de nacimiento: |            |                    |
| Buscer         Q.           Localidad de nacimiento: | Buscar     Q                                                   | Buscar  Fecha de Nacimiento:                                      | Q          | Compo dostinado al |
| Edad:                                                | Sexo:                                                          | Tipo de Sangre:                                                   | T          | correo personal    |
| Capacidad Diferente:                                 | Estado Civil:<br>O -Seleccione- V                              | Número de hijos:                                                  |            |                    |
| Telefono Particular:                                 | Celular:<br>0 722-123456789                                    | Correo electrónico:                                               |            |                    |

Fig. 6. Ingreso de datos personales.

Para ingresar su país, estado, municipio y localidad, de clic en la lupa que se encuentra a lado de estos campos, en donde se desplegará una ventana con una lista de países, estados, municipios y localidades (dependiendo del campo que se eligió) para que seleccione el elemento que corresponde. (Ver Fig. 7) y posteriormente de clic en el botón "Aceptar" Aceptar. Sólo se podrá seleccionar un campo de la lista.

| Busoar:                | Busear:              |
|------------------------|----------------------|
| ID_PA18                | NOMBRE_PAI8          |
| AFG                    | Afganistán           |
| ALB                    | Albania              |
| JEU                    | Alemania             |
| \SM                    | American Samoa       |
| ND                     | Andorra              |
| AGO                    | Angola               |
| AIA.                   | Angula               |
| ата                    | Antigua Y Barbuda    |
| INT                    | Antilas Neerlandesas |
| NTA.                   | Antărtida            |
| Nostrar 10 🔻 registros |                      |

Fig. 7 Despliegue de listado para opciones de país.

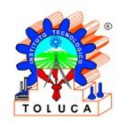

Av. Tecnológico S/N, Col. Agrícola Bellavista, C.P. 52149, Metepec, Estado de México. Tels. Dirección (01722) 208 7205, Subd. Académica 208 7207, Subd. de Planeación 208 7206, Subd. Administrativa 208 7208, Conmut. 208 72 00 e-mail: info@toluca.tecnm.mx, www.toluca.tecnm.mx

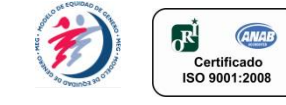

\*NOTA: Si su nacionalidad NO es "Mexicana" (el país de nacimiento NO es México), la aplicación automáticamente llenará los campos de "Estado", "Municipio", "Localidad" y "CURP" (ver Fig. 8). Este último es un documento que se genera para ciudadanos mexicanos.

| Pals de nacimiento:      |                    |   | Estado de nacimiento:  |            |   | Municipio de nacimiento: |                |   |
|--------------------------|--------------------|---|------------------------|------------|---|--------------------------|----------------|---|
| -                        | Albania            | Q | 0                      | Extranjero | Q |                          | Extranjero     | Q |
| Localidad de nacimiento: |                    |   | d de nacimiento: CURP: |            |   |                          |                |   |
| Localid                  | lad de nacimiento: |   | CURP                   |            |   | Fecha                    | de Nacimiento: |   |

Fig. 8 Caso de la nacionalidad extranjera de un aspirante.

Para los campos de "Sexo", "Tipo de Sangre", "Capacidades Diferentes", "Estado Civil" y "Número de hijos" se desplegará una lista en el mismo campo con diferentes opciones donde sólo podrá elegir una opción (ver Fig. 9).

| Edad:                      | Sexo:         | Tipo de | e Sangre:  |
|----------------------------|---------------|---------|------------|
| 21                         | 曫 Masculino 🗸 | •       | 0+         |
| Capacidad Diferente:       | Estado Civil: | Númer   | Seleccione |
| 🗞 Ninguna 🗸                | Soltero ~     | *       | A-         |
| Telefono Particular:       | Celular:      | Correo  | AB+        |
| <b>C</b> 7222169731        | 0 7225122954  | 0       | АВ-<br>В+  |
|                            |               |         | B-         |
|                            |               |         | 0+         |
| os de dirección particular |               |         | 0-         |

Fig. 9 Lista con los tipos de sangre existentes.

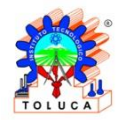

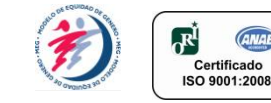

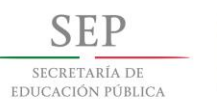

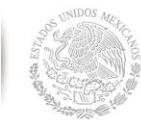

## **Datos Domiciliarios del Aspirante**

| Pais:                               |             |        | Estado   | 0:           |   | Munici | pio:    |   |
|-------------------------------------|-------------|--------|----------|--------------|---|--------|---------|---|
|                                     | México      | Q      |          | Mexico       | Q |        | Toluca  | a |
| Localidad:<br>111 Toluca De Lerdo Q |             | Coloni | Colonia: |              |   | Calle: |         |   |
| Númer                               | o Exterior: |        | Núme     | ro Interior: |   | Codigo | Postal: |   |
| #                                   | 28          |        | #        | 28-A         |   | #      | 50160   |   |

Fig. 10 Ingreso de Domicilio actual.

En esta ventana se encuentran los campos necesarios para ingresar los datos domiciliarios del aspirante (ver Fig. 10).

Al igual que en los datos personales, se encuentran campos como "País de Domicilio", "Estado de Domicilio", "Municipio de Domicilio" y "Localidad de Domicilio", los cuales, al dar clic en la lupa al lado de dichos campos, mostrarán una ventana emergente con una lista de los países, estados, municipios y localidades registrados (ver Fig. 7).

Solo se podrá seleccionar un elemento de la lista.

Si el país de domicilio es diferente a "México" NO será necesario que ingrese el estado, municipio y localidad, ya que automáticamente la aplicación lo hará.

Al terminar el llenado de los datos, de clic en el botón "Siguiente" Siguiente , emergerá una ventana para verificar que los datos ingresados son correctos (ver

**Fig. 11).** Posteriormente de clic en el botón que lo mandara al siguiente apartado para ingresar los datos escolares del aspirante.

| ar: | () Confirmar Datos           |      |                                              | ×  |   |
|-----|------------------------------|------|----------------------------------------------|----|---|
|     | Por favor confirma que los d | atos | registrados estén de manera correcta.        |    |   |
| ór  | Nombre(s):                   | 4    | erick                                        |    | l |
| I   | Apellido Paterno:            | ŧ    | cuevas                                       |    | I |
|     | Apellido Materno:            | 4    | contreras                                    |    |   |
| De  | CURP:                        | -    | CUCE960727HMCVNR03                           |    |   |
|     | Telefono fijo:               | ¢    | 7222169731                                   |    |   |
| l   | Celular:                     | ٥    | 7225122954                                   |    |   |
|     | Email:                       | ٥    | orlando30449@mailbox52.ga                    |    |   |
|     |                              |      |                                              |    |   |
|     |                              |      | <ul> <li>Aceptar</li> <li>Cancela</li> </ul> | ır |   |

#### Fig. 11 Ventana emergente para verificar datos.

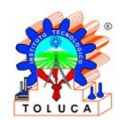

Av. Tecnológico S/N, Col. Agrícola Bellavista, C.P. 52149, Metepec, Estado de México. Tels. Dirección (01722) 208 7205, Subd. Académica 208 7207, Subd. de Planeación 208 7206, Subd. Administrativa 208 7208, Conmut. 208 72 00 e-mail: info@toluca.tecnm.mx, www.toluca.tecnm.mx

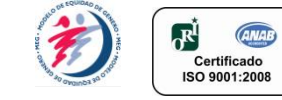

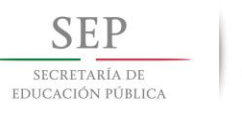

| S Faltan datos por ingresar.                          |         |
|-------------------------------------------------------|---------|
| Revisa que los campos marcados contengan información. |         |
|                                                       | Aceptar |

Fig. 12 Error de campo vacío en el registro.

Es importante que no se deje ningún campo en blanco, de lo contrario NO se podrá continuar con el registro (ver Fig. 12).

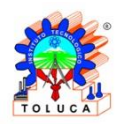

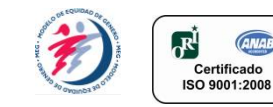

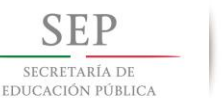

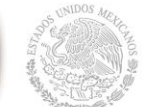

## **Datos Escolares del Aspirante**

| Duttoo            | Escolares                                     |                      |                        |                                         |                     |                |            |                               |                                    |     |              |
|-------------------|-----------------------------------------------|----------------------|------------------------|-----------------------------------------|---------------------|----------------|------------|-------------------------------|------------------------------------|-----|--------------|
| Bachil            | illerato de Procedenc                         | ia                   |                        |                                         |                     |                |            |                               |                                    |     |              |
| Pais              | is:                                           |                      | Estad                  | io:                                     |                     |                |            | Escuela                       |                                    |     |              |
| •                 | Buscar                                        | Q                    | 0                      | Buscar                                  |                     | (              | Q          |                               | Buscar                             |     | Q            |
| Tipo              | o Escuela:                                    |                      | Perio                  | do inicio:                              | Period              | o fin:         |            | Promed                        | io del Bachillerato:               |     |              |
| -                 | -Seleccione                                   | ~                    | *                      | MM/AAAA                                 | *                   | MM/AA          | AA         | 1 <sup>1</sup> / <sub>9</sub> | 90                                 |     |              |
| Busc              | lios realizados<br>car:<br>Grado E            | Buscar:<br>Cédula    | \$                     | Buscar:<br>Periodo Inicio               | ¢                   | Buscar:<br>Per | iodo Fin   |                               | Buscar:<br>Escuela                 |     |              |
|                   |                                               |                      |                        | Sin reg                                 | istros.             |                |            | Ŧ                             |                                    | ~   |              |
| Lugar do          | onde se realizó el ulti                       | mo grado de estudios |                        | Sin reg                                 | istros.             |                |            | v                             |                                    | +   | Û            |
| Lugar do<br>Pais: | onde se realizó el ulti                       | mo grado de estudios | Estado                 | Sin reg                                 | istros.             |                |            | Munic                         | pio                                | +   | Û            |
| Lugar do<br>Pais: | onde se realizó el ulti<br>Buscar             | mo grado de estudios | Estado                 | Sin reg<br>Buscar                       | istros.             |                | Q          | Munic                         | <b>pio</b><br>Buscar               | +   | <b>0</b>     |
| Lugar do<br>Pais: | onde se realizó el ulti<br>Buscar<br>escuela: | mo grado de estudios | Estado<br>Go<br>¿Has e | Sin reg<br>Buscar<br>Studiado en un sis | istros.<br>stema es | colar abi      | Q<br>erto? | Munic                         | pio<br>Buscar<br>tas horas dispone | + 🖪 | Q<br>al día? |

Fig. 13 Ingreso de datos escolares.

Se deben ingresar los datos escolares **(ver Fig. 13)** divididos en tres secciones "Datos del Bachillerato de procedencia del Aspirante", "Estudios Realizados" y "Lugar donde se realizó el último grado de estudios".

#### 1. Datos de Bachillerato Cursado por el Aspirante

| chillera | to de Procedencía |   |                 |              |                                  |   |
|----------|-------------------|---|-----------------|--------------|----------------------------------|---|
| País:    |                   |   | Estado:         |              | Escuela:                         |   |
|          | Buscar            | Q | Suscar          | Q            | Buscar                           | Q |
| Tipo Es  | cuela:            |   | Periodo inicio: | Periodo fin: | Promedio del Bachillerato:       |   |
|          | Seleccione        | ~ | ✓ MM/AAAA       | ✓ MM/AAAA    | 1 <sup>1</sup> / <sub>9</sub> 90 |   |

Fig. 14 Datos de bachillerato de procedencia.

Muy importante que en esta sección se ingresen los datos del bachillerato realizado y finalizado de manera satisfactoria anteriormente. (Ver Fig. 14).

Para ingresar su país, estado, escuela y tipo de escuela, de procedencia de

bachillerato, de clic en la lupa que se encuentra a lado de estos campos, en donde se desplegará una ventana con una lista de países, estados, escuelas y tipo de escuela, (dependiendo del campo que se eligió) para que seleccione el elemento que corresponde. Sólo se podrá seleccionar un campo de la lista.

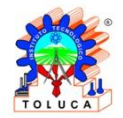

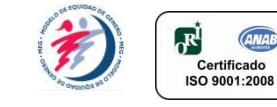

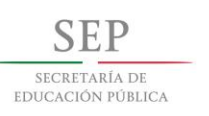

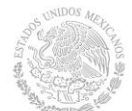

### 2. Estudios Realizados

En esta sección se deben introducir los estudios superiores al Bachillerato (Licenciatura, Maestría, Doctorado u otro Bachillerato) que haya realizado\* (ver Fig. 15).

| Buscar: | ,   | Buscar: |     | Buscar:        |       | Buscar:     |     | Buscar:   |      |
|---------|-----|---------|-----|----------------|-------|-------------|-----|-----------|------|
| Grado   | Æ   | Cédula  | \$  | Periodo Inicio | \$    | Periodo Fin | \$  | Escuela   | ¢    |
|         |     |         |     | Sin regis      | tros. |             |     |           |      |
|         |     |         |     |                |       |             |     |           | +    |
| Fia. 1  | 5 A | partado | oar | a el ingr      | eso   | o de estu   | ıdi | os realiz | zado |

\*NOTA: NO es obligatorio el llenado de esta sección, si el solicitante solo ha realizado el bachillerato.

Para agregar el estudio de clic en el botón<sup>1</sup>, donde se mostrará una nueva fila a la tabla y podrá agregar los datos correspondientes (ver Fig. 16).

| Buscar:    |   | Buscar: | Buscar:              | Buscar:           | Buscar:       |   |
|------------|---|---------|----------------------|-------------------|---------------|---|
| Grado      | Æ | Cédula  | \$<br>Periodo Inicio | \$<br>Periodo Fin | \$<br>Escuela | ÷ |
| Seleccione | Q |         |                      |                   |               |   |
|            |   |         |                      |                   |               |   |

Fig. 16 Nuevo registro en la tabla de "Estudios Realizados

En la primera columna seleccione de una lista que se desplegará en el mismo campo, el grado de estudio que realizó (ver Fig. 17).

| Buscar:           | Buscar:  | Buscar:      | Buscar: | Buscar:         |           |
|-------------------|----------|--------------|---------|-----------------|-----------|
| Grados Escolares  |          |              |         |                 | ×         |
| Buscar:           |          | Buscar:      |         |                 |           |
|                   | ID_NIVEL |              | ESTU    | DIOS            |           |
| 2                 |          | Licenciatura |         |                 |           |
| 3                 |          | Maestría     |         |                 |           |
| 4                 |          | Doctorado    |         |                 |           |
| Mostrar 10 v regi | stros    |              |         | < Anterior 1 Si | guiente > |
|                   |          |              |         | Cancelar        | Aceptar   |

Fig. 17 Lista de grados escolares.

A continuación, ingrese de forma manual el nombre de la institución y el periodo de inicio y fin del estudio realizado. Para estos dos últimos se mostrará un calendario desplegable del mismo campo, seleccione el mes y año exacto en el que empezó y concluyó el estudio (ver Fig. 18).

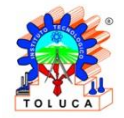

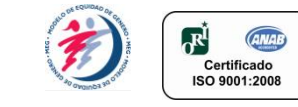

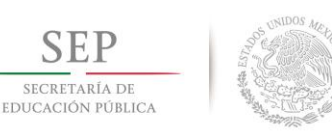

| erio | do inicio: |     | Perio | do fin: |                      | Promedi                            |
|------|------------|-----|-------|---------|----------------------|------------------------------------|
| *    | «          | 20  | 18    | »       | 14                   | <b>↓</b> <sup>1</sup> <sub>9</sub> |
|      | Ene        | Feb | Mar   | Abr     |                      |                                    |
|      | May        | Jun | Jul   | Ago     |                      |                                    |
| ¢    | Sep        | Oct | Nov   | Dic     | riodo Fin<br>06/2017 | ¢                                  |
|      | ~          |     |       |         |                      |                                    |

Fig. 18 Calendario.

Concluido el ingreso de datos del estudio correspondiente, de clic en el botón "Guardar" . Si desea realizar un nuevo registro de clic de nuevo en el botón y realice los pasos anteriores. Si se equivocó al ingresar algún registro o desea eliminar un registro, de clic sobre el registro correspondiente y posteriormente de clic en el botón "Eliminar".

#### 3. Lugar donde se realizó el último grado de estudios

En la siguiente sección se ingresan los datos donde el aspirante realizó su último grado de estudios (ver Fig. 19).

| aloi    |            |        | Estado | 0                         |                 | Munici | pio                       |                |
|---------|------------|--------|--------|---------------------------|-----------------|--------|---------------------------|----------------|
|         | Buscar     | Q      | 0      | Buscar                    | Q               |        | Buscar                    | Q              |
| Tipo de | escuela:   |        | ¿Has ( | estudiado en un sistema e | scolar abierto? | ¿Cuan  | tas horas dispone para es | tudiar al día? |
|         | Seleccione | $\sim$ | ⇒      | Seleccione                | $\sim$          | 0      | Seleccione                | `              |

Fig. 19 Sección "Lugar donde se realizó el último grado de estudios"

Al igual que en los datos personales y el domicilio, debe seleccionar un país de

una lista mostrada en la ventana emergente dando clic en la lupa Que se encuentra al lado de los campos "País", "Estado" y "Municipio"\* (ver Fig. 7). Únicamente podrá seleccionar un país de la lista.

| Pais: |        |   | E | stado | )          |   | Municip | io         |   |
|-------|--------|---|---|-------|------------|---|---------|------------|---|
|       | España | Q |   | 0     | Extranjero | Q |         | Extranjero | Q |

Fig. 20 Selección de país distinto a "México".

\*NOTA: Si el país seleccionado NO es México, la aplicación se encargará de llenar el campo de "Estado" y "Municipio" (ver Fig. 20).

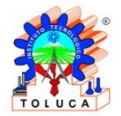

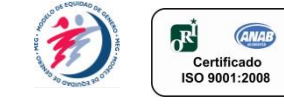

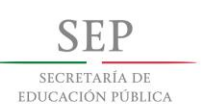

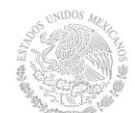

Para continuar ingrese de manera manual el tipo de escuela donde estudió, el número de horas disponibles para estudiar y seleccione si ha estudiado en un sistema abierto o no (ver Fig. 19).

Al finalizar el registro de esta sección de clic en el botón <sup>O Siguiente</sup> que lo mandara al siguiente apartado ("Herramientas tecnológicas y datos laborales")

Si quiere regresar a la primera ventana de registro, de clic en el botón "Anterior"

## Herramientas tecnológicas

En la siguiente parte del registro, debe seleccionar las herramientas tecnológicas que maneja e ingresar los datos laborales. Dichas herramientas están divididas en dos tipos: "Internet" y "Microsoft Office". **(Ver Fig. 21).** 

| Microsoft Office:        | Internet:                |  |
|--------------------------|--------------------------|--|
| Word                     | e-mail                   |  |
| Excel                    | Chat                     |  |
| Powerpoint               | Twitter                  |  |
| Outlook                  | Skype                    |  |
| Ni una de las anteriores | Navegadores              |  |
|                          | Ni una de las anteriores |  |

Fig. 21 Sección "Herramientas tecnológicas que maneja".

Debe dar clic en el recuadro que se encuentra enseguida de la herramienta que maneja, aparecerá una palomita identificando la herramienta (ver Fig. 22).

| erramientas Tecnológicas                |              |             |  |  |  |  |  |  |  |
|-----------------------------------------|--------------|-------------|--|--|--|--|--|--|--|
| rñala las herramientas que sepas maneja | r.           |             |  |  |  |  |  |  |  |
| Microsoft Office:                       |              | Internet:   |  |  |  |  |  |  |  |
| Word                                    | $\checkmark$ | e-mail      |  |  |  |  |  |  |  |
| Excel                                   | $\checkmark$ | Chat        |  |  |  |  |  |  |  |
| Powerpoint                              | $\checkmark$ | Twitter     |  |  |  |  |  |  |  |
| Outlook                                 |              | Skype       |  |  |  |  |  |  |  |
|                                         |              | Navegadores |  |  |  |  |  |  |  |

Fig. 22 Selección de casillas.

\*NOTA: NO es necesario seleccionar todas las herramientas. Únicamente se seleccione las que realmente maneje.

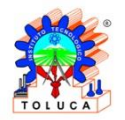

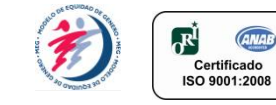

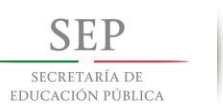

## **Datos Laborales del Aspirante**

Para continuar con el ingreso de datos al curso propedéutico a distancia se deben ingresar los datos laborales del aspirante (ver Fig. 23).

| ¿Actu  | almente laboras?         |   | Nombr    | e de la empresa |   | Pais:    |                    |         |  |
|--------|--------------------------|---|----------|-----------------|---|----------|--------------------|---------|--|
|        | -Seleccione-             | ~ |          | Empresa         |   |          | Buscar             | Q       |  |
| Estad  | 0                        |   | Munici   | Municipio:      |   |          | Localidad:         |         |  |
| 0      | Buscar                   | Q |          | Buscar          | Q | •        | Buscar             | Q       |  |
| Colon  | ia:                      |   | Calle    |                 |   | Codigo   | Postal             |         |  |
| 9      | Colonia                  |   | ŧ        | Calle           |   | #        | 50505              |         |  |
| No. Ex | xterior                  |   | No. Inte | erior           |   | Actual   | mente te desempeña | s como: |  |
| #      | Número Exterior          |   | #        | Número Interior |   |          | Buscar             | Q       |  |
| Horas  | s de trabajo a la semana |   | Tipo de  | e horario       |   | Años d   | le Antigüedad:     |         |  |
| 0      | Horas de Trabajo         |   | 0        | -Seleccione-    | ~ | <b>#</b> | Años de Antigüeda  | đ       |  |
| Corre  | o Empresarial:           |   |          |                 |   |          |                    |         |  |
| @      | Correo Empresarial       |   |          |                 |   |          |                    |         |  |
|        |                          |   |          |                 |   |          |                    |         |  |

Fig. 23 Ventana para el Ingreso de Datos Laborales del Aspirante.

Importante, en la sección "¿Actualmente Laboras?" (Ver Fig. 23). Al seleccionar la opción "NO", la aplicación deshabilitará los siguientes campos, permitiéndole continuar con el proceso.

Si selecciona la opción "SI", continúe con el ingreso de datos, cada uno de los campos deberán ser llenados de forma manual, ingresando la información que se le solicita (ver Fig.23).

Al igual que en los casos anteriores, debe seleccionar un país de la lista en la

ventana emergente que se muestra al dar clic en la lupa que se encuentra al lado de los campos "País", "Estado", "Municipio" y "Localidad"\* (ver Fig. 7). Recuerde que solo podrá seleccionar un país de la lista.

# \*NOTA: Si el país que seleccionó NO es México, automáticamente la aplicación deshabilitará y llenará los campos de "Estado", "Municipio" y "Localidad" (ver Fig. 20).

Además de los campos anteriores, también debe seleccionar de la lista que se muestra en los campos "Actualmente se desempeña como" y "Tipo de Horario" la opción que corresponda.

Una vez concluido el registro de datos en esta ventana debe dar clic en el botón "Siguiente" para pasar a la siguiente ventana.

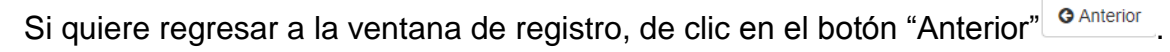

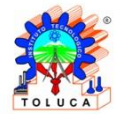

Av. Tecnológico S/N, Col. Agrícola Bellavista, C.P. 52149, Metepec, Estado de México. Tels. Dirección (01722) 208 7205, Subd. Académica 208 7207, Subd. de Planeación 208 7206, Subd. Administrativa 208 7208, Conmut. 208 72 00 e-mail: info@toluca.tecnm.mx, www.toluca.tecnm.mx

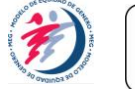

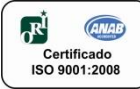

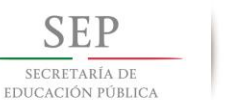

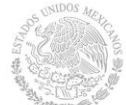

## Adjuntar Documentos del Aspirante

Por último, adjunte dos documentos a la aplicación para poder continuar con el registro al curso propedéutico a distancia (Acta de Nacimiento y Certificado de Bachillerato) (ver Fig. 24). Estos documentos deben adjuntarse a la aplicación en formato PDF y con un tamaño máximo de 1 MB.

| Registro de Aspirantes     |             |                                                                       |                                        |
|----------------------------|-------------|-----------------------------------------------------------------------|----------------------------------------|
| Selecciona los archivos co | orrespondie | ntes, recordando que cada documento debe estar en formato PDF y el ta | amaño no puede ser mayor a 1 Megabyte. |
| Cargar Document            | os          |                                                                       |                                        |
|                            | Certif      | cado de Bachillerato                                                  |                                        |
|                            |             | No se ha seleccionado ningún archivo.                                 | Examinar                               |
|                            | Acta        | le Nacimiento                                                         |                                        |
|                            |             | No se ha seleccionado ningún archivo.                                 | Examinar                               |
|                            |             |                                                                       |                                        |
|                            |             |                                                                       | A Astariar                             |
|                            |             |                                                                       | G Anterior Finalizar Registro          |

Fig. 24 Sección para subir documentos.

Para adjuntarlos de clic en el botón

| ecciona los archivos | orrespondientes, recordando que cada documer | to debe estar en formato PDF y el tamaño no puede s | ser mayor a 1 Megabyte. |  |  |  |  |
|----------------------|----------------------------------------------|-----------------------------------------------------|-------------------------|--|--|--|--|
| Cargar Docume        | tos                                          |                                                     |                         |  |  |  |  |
|                      | Certificado de Bachillerato                  |                                                     |                         |  |  |  |  |
|                      | Certificado_Bachillerato_YTM.                | pg Examinar                                         | Vista Previa            |  |  |  |  |
|                      | Acta de Nacimiento                           | Acta de Nacimiento                                  |                         |  |  |  |  |
|                      | Acta de nacimiento.JPG                       | Examinar                                            | Vista Previa            |  |  |  |  |
|                      |                                              |                                                     |                         |  |  |  |  |
|                      |                                              |                                                     | Einalizar Dogistra      |  |  |  |  |

Fig. 25 Documentos cargados.

| Una vez cargados los documentos (ver Fig. 25) de clic en el botón | l |
|-------------------------------------------------------------------|---|
| para finalizar el registro.                                       |   |

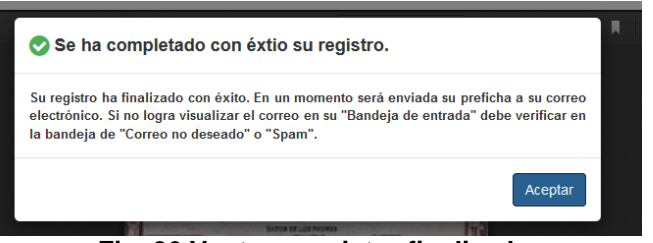

#### Fig. 26 Ventana registro finalizado.

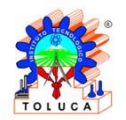

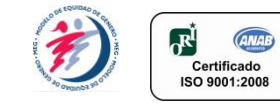

Finalizar Registro

## Finalizado el registro (ver Fig. 26) se mandará un correo para generar su ficha (ver Fig. 27).

#### Instituto Tecnológico de Toluca

Estimado aspirante de Educación a Distancia: Ha concluido satisfactoriamente su registro. Por favor haga clic en el siguiente enlace para visualizar su preficha. <u>Generar Ficha</u>.

Nota: Recuerde imprimir su ficha ya que será necesaria para realizar tramites posteriores. Gracias.

Fig. 27 Correo para generar ficha.

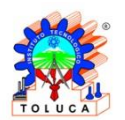

SECRETARÍA DE Educación pública

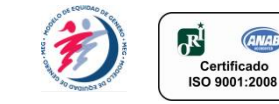

### Actualizar y visualizar estatus de Documentos del Aspirante

Existe la posibilidad que el administrador no haya aprobado los documentos anteriormente adjuntos por diferentes razones, por lo que debe visualizar el estatus y en dado caso de ser rechazados adjuntar una nueva versión que cumpla con las especificaciones establecidas. Para ello debe direccionarse a la página principal de la convocatoria (ver Fig. 1) y dar clic en el botón de "Opciones" posicionado en la esquina superior derecha el cuál le dará diferentes opciones (ver Fig. 28).

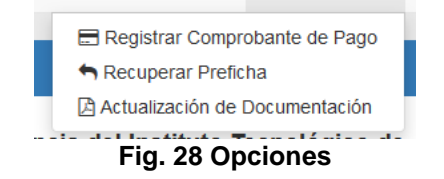

Una vez dado clic en el botón "Opciones" debe seleccionar "Actualización de Documentación", esto lo redirigirá a una nueva ventana **(ver Fig. 29).** En donde tendrá que ingresar el número de ficha anteriormente generado y mandado a su correo.

| Registro     | Nuevo Ingreso: Modalidad a Distancia                                                                                                    | Opciones -  |
|--------------|----------------------------------------------------------------------------------------------------|-------------|
| Actualizar I | Documentación                                                                                                    |             |
|              | Aspirante:                                                                                                    |             |
|              | En éste módulo podrá actualizar los documentos solicitados (certificado de bachillerato y acta de nacimiento) en cas<br>que éstos hayan sido rechazados, recordando que dichos archivos deberán ser enviados en formato PDF, con<br>tamaño no mayor a 1 Megabyte. | ode<br>1 un |
|              | Realiza los siguientes pasos:<br>• Selecciona la opción por la cual realizarás la búsqueda de tu registro.<br>• Seleccionar el archivo que reemplazará al documento rechazado.<br>• Hacer clic en "Actualizar Documentación".                                     |             |
|              | Deberás estar al pendiente de tu correo electrónico, ya que a través de este medio se te notificará si la actualización documentación fue aceptada.                                                                                                    | de la       |
|              | ► INDD0046 EBuscar por Ficha                                                                                                    | •           |

#### Fig. 29 Actualizar documentación

Al ingresar el número de ficha y dar clic en el botón se desplegará la información del aspirante (ver Fig. 30), en el cual se podrá visualizar el estatus del documento en cuestión y las observaciones anexadas por el administrador, en dado caso de que el documento sea rechazado este se podrá cargar de nuevo

dando clic en el botón

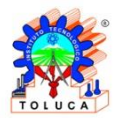

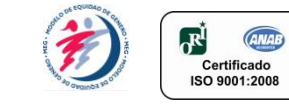

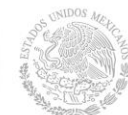

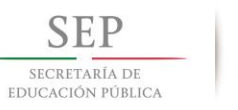

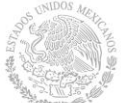

| br                             | Nombre(s):      |                      | Apellido Paterno:    |          | Apellid                 | Apellido Materno:   |          |  |
|--------------------------------|-----------------|----------------------|----------------------|----------|-------------------------|---------------------|----------|--|
| LERICK                         |                 | •                    | + CUEVASQ            |          | CONTRERAS               |                     |          |  |
| CURP:                          |                 |                      | Fecha de Nacimiento: |          | Correc                  | Correo electrónico: |          |  |
| CUCE270796HMCVNR03             |                 | <b>#</b>             | 27/07/1996           |          | alexis_viv@send22u.info |                     |          |  |
| arrer                          | a Seleccionada: |                      |                      |          | Ficha                   |                     |          |  |
| INGENIERIA INDUSTRIAL A DISTAN |                 | JSTRIAL A DISTANC    | AIA                  |          | #                       | # INDD0046          |          |  |
| IC                             | ) de Documento  | Nombre de Docur      | mento                | Estatus  | Observacion             | nes                 | Descarga |  |
|                                |                 | CERTIFICADO DE DACHI | LLERATO              | <b>U</b> |                         |                     | *        |  |
|                                | 2               | ACTA DE NACIMIENTO   |                      | 0        |                         |                     | *        |  |

Fig. 30 Información del aspirante.

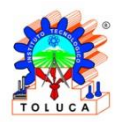

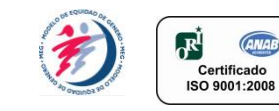

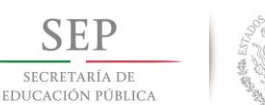

## Adjuntar Recibo de Pago del Aspirante

Aceptada la documentación subida anteriormente se le mandará un correo con el recibo generado el cual deberá pagar antes de la fecha límite.

Una vez realizado el pago correspondiente, debe adjuntar a la aplicación el recibo de pago como comprobante. Dicho archivo que adjuntará deberá ser en formato PDF y tamaño máximo de 1 MB.

Para adjuntarlo a la aplicación debe dirigirse a la página principal de la convocatoria (ver Fig. 1) y posteriormente dar clic en el botón "Opciones" posicionado en la esquina superior derecha en donde aparecerán diferentes opciones (ver Fig. 28).

Seleccione "Registrar comprobante de pago" y esta opción lo redirigirá a una ventana en la cual debe ingresar su ficha antes mandada a su correo y se desplegará el apartado "información del aspirante" (ver Fig. 31) con la opción de mandar el comprobante de pago.

| ormación del Aspirante           |                                            |                                 |
|----------------------------------|--------------------------------------------|---------------------------------|
| lombre(s):                       | Apellido Paterno:                          | Apellido Materno:               |
| ERICK                            | • CUEVASQ                                  | CONTRERAS                       |
| CURP:                            | Fecha de Nacimiento:                       | Correo electrónico:             |
| CUCE270796HMCVNR03               | 27/07/1996                                 | @ alexis_viv@send22u.info       |
| Carrera Seleccionada:            |                                            | Ficha:                          |
| INGENIERIA INDUSTRIAL A DIS      | TANCIA                                     | # INDD0046                      |
| Estatus del comprobante de pago: |                                            |                                 |
| Los documentos anteriores (cert  | ificado de bachillerato y acta de nacimien | ito) aún no han sido aprovados. |

Fig. 31 Información del aspirante (adjuntar recibo de pago).

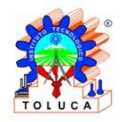

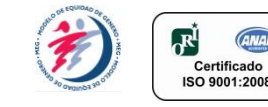

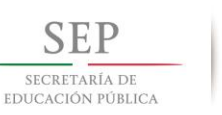

## **Recuperar ficha**

Existe la posibilidad de que el aspirante pierda su ficha.

Para recuperarla debe direccionarse a la página principal de la convocatoria (ver Fig. 1) y dar clic en el botón de "Opciones" posicionado en la esquina superior derecha el cuál le dará diferentes opciones (ver Fig. 28) seleccione "Recupera Pre ficha" y será redirigido a una nueva ventana en la cual se le mostrara la opción de buscar por CURP o correo con el que se registró (ver Fig. 32).

| ar Ficha                     |                                                                      |                                                              |                                              |                           |        |
|------------------------------|----------------------------------------------------------------------|--------------------------------------------------------------|----------------------------------------------|---------------------------|--------|
| Aspir                        | ante:                                                                |                                                              |                                              |                           |        |
| En caso<br>para ge           | o de perder tu ficha de reg<br>eneraria nuevamente.                  | jistro, ingresa tu CURP o coi                                | rreo electrónico con el qu                   | ie te registraste en el s | istema |
| IMPOR<br>Es fund<br>ficha es | TANTE:<br>lamental que tengas tu pr<br>la identificación oficial que | reficha a la mano para cualo<br>e te acredita como aspirante | quier trámite previo a tu ex<br>preinscrito. | amen de admisión, ya      | que la |
| 1                            | CURP del Aspirante                                                   |                                                              |                                              | 🔳 Buscar por CURP         | •      |

Al ingresar el correo o CURP y dar clic en el botón Buscar por Email Se desplegara el documento con la ficha.

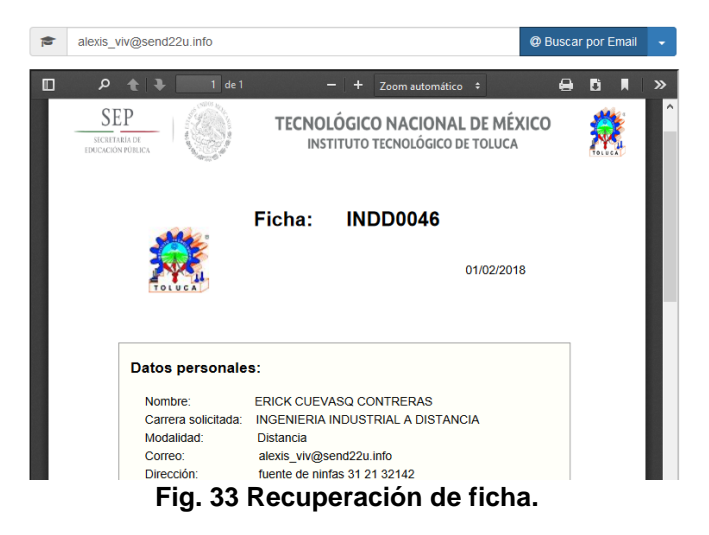

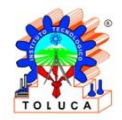

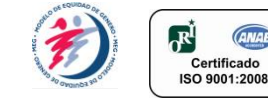